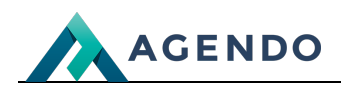

Thunderbird

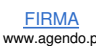

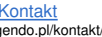

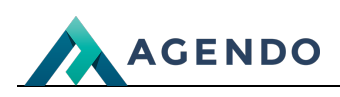

## Spis treści

- 1. Konfiguracja poczty w programie Thunderbird
  - 1.1. Ustawienia skrzynki pocztowej
  - 1.2. Dodanie nowej skrzynki pocztowej

# 1. Konfiguracja poczty w programie Thunderbird

### 1.1. Ustawienia skrzynki pocztowej

Poniżej przedstawiamy konfigurację skrzynki pocztowej w programie Thunderbird.

Przykładowa konfiguracja poczty zostanie wykonana dla adresu **test@agendo.pl**: W przypadku konfiguracji konta we własnej domenie podajemy dla nazwy użytkownika oraz hasła dane ustawione w panelu hostingowym.

Poczta przychodząca (POP3): host: Informacje dostępne w panelu usługi. port: 110 (domyślny) - bez szyfrowania port: 995 (domyślny) - z szyfrowaniem SSL [\*ZALECANE\*] Serwer wymaga uwierzytelnienia.

Poczta wychodząca (SMTP): host: Informacje dostępne w panelu usługi. port: 25 (domyślny) - bez szyfrowania port: 465 (domyślny) - z szyfrowaniem [\*ZALECANE\*] Serwer wymaga uwierzytelnienia.

### 1.2. Dodanie nowej skrzynki pocztowej

Przechodzimy do menu w programie: Plik -> Utwórz -> Nowy adres E-mail

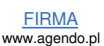

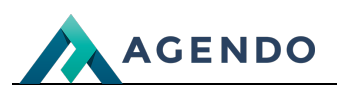

| ١ | Vitamy w programie Thunderbird                                                                                                    | ×        |  |  |  |  |  |
|---|----------------------------------------------------------------------------------------------------|----------|--|--|--|--|--|
|   | Potrzebujesz nowego adresu e-mail?                                                                                                    |          |  |  |  |  |  |
|   | Imię, nazwisko, pseudonim,                                                                                                    | Wyszukaj |  |  |  |  |  |
|   | We współpracy z kilkoma dostawcami usług pocztowych, program Thunderbird może pomóc<br>w założeniu nowego adresu e-mail. Wystarczy wprowadzić w pole wyszukiwania imię i nazwisko,<br>pseudonim lub dowolne inne sugestie nazwy użytkownika, aby wyszukać dostępne adresy.                                                                                |          |  |  |  |  |  |
|   | 🖂 🔀 Mailfence Secure Email 🛛 🖓 🎖 gandi.net                                                                                                    |          |  |  |  |  |  |
|   | Kryteria wyszukiwania wysyłane są do Mozilli ( <u>Zasady ochrony prywatności</u> ) oraz do zewnętrznych<br>dostawców usług pocztowych: Mailfence Secure Email ( <u>Zasady ochrony prywatności, Warunki</u><br><u>korzystania</u> ) i gandi.net ( <u>Zasady ochrony prywatności, Warunki korzystania</u> ) w celu wyszukania<br>dostępnych adresów e-mail. |          |  |  |  |  |  |
|   | Pomiń i użyj istniejącego adresu e-mail Anuluj                                                                                                    |          |  |  |  |  |  |
|   |                                                                                                    |          |  |  |  |  |  |
|   |                                                                                                    |          |  |  |  |  |  |

Klikamy Pomiń i użyj istniejącego adresu e-mail.

Wprowadzamy dane dotyczące swojego konta, a następnie klikamy Kontynuuj.

| Konfiguracja istniejącego adr                                                     | esu e-mail                 | ×      |  |  |  |  |  |
|-----------------------------------------------------------------------------------|----------------------------|--------|--|--|--|--|--|
| Konfiguracja istniejącego adresu e-mail<br><sub>Użyj</sub> obecnego adresu e-mail |                            |        |  |  |  |  |  |
| <u>I</u> mię i nazwisko:                                                          | Imię Nazwisko              | (i)    |  |  |  |  |  |
| Adre <u>s</u> e-mail:                                                             | test@agendo.pl             | 0      |  |  |  |  |  |
| <u>H</u> asło:                                                                    | •••••                      | ø      |  |  |  |  |  |
|                                                                                   | ✓ Zachowaj hasło           |        |  |  |  |  |  |
| K <u>o</u> nfiguruj ręcznie                                                       | <u>A</u> nuluj <u>K</u> on | tynuuj |  |  |  |  |  |

Klikamy konfiguracja ręczna w celu ustawienia konfiguracji serwera:

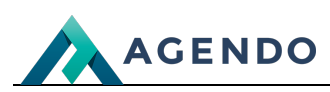

| Konfiguracja istniejącego adresu e-mail X   |                      |          |                                      |     |  |  |  |  |  |
|---------------------------------------------|----------------------|----------|--------------------------------------|-----|--|--|--|--|--|
|                                             |                      |          |                                      |     |  |  |  |  |  |
| Konfi                                       | auracia istniei      | acedo    | adresu e-mail                        |     |  |  |  |  |  |
| Użyj obecnego adresu e-mail                 |                      |          |                                      |     |  |  |  |  |  |
|                                             |                      |          |                                      |     |  |  |  |  |  |
| <u>I</u> mię i nazwisko:                    | Imię Nazwisko        |          |                                      | 0   |  |  |  |  |  |
| Adros o moile                               | tast@aaaada al       |          |                                      |     |  |  |  |  |  |
| Adres e-mail.                               | test@agendo.pl       |          |                                      |     |  |  |  |  |  |
| <u>H</u> asło:                              | ••••                 |          |                                      | Ø   |  |  |  |  |  |
| ✓ Zachowaj hasło                            |                      |          |                                      |     |  |  |  |  |  |
|                                             |                      |          |                                      |     |  |  |  |  |  |
|                                             |                      |          |                                      |     |  |  |  |  |  |
|                                             | SERWER POCZTY PRZYCH | HODZĄCEJ | SERWER POCZTY WYCHODZĄC              | Ð   |  |  |  |  |  |
| Protokół:                                   | POP3                 | ~        | SMTP                                 |     |  |  |  |  |  |
| Serwer:                                     | serwer.z.panelu      |          | serwer.z.panelu                      | ~   |  |  |  |  |  |
| Port:                                       | 995                  | ~        | 465                                  | ~   |  |  |  |  |  |
| SSL:                                        | SSL/TLS              | ~        | SSL/TLS                              | ~   |  |  |  |  |  |
| Uwierzytelnianie:                           | Wykryj               | ~        | Wykryj                               | ~   |  |  |  |  |  |
| Nazwa użytkownika:                          | test@agendo.pl       |          | test@agendo.pl                       |     |  |  |  |  |  |
| Utwórz konto i <u>e</u> dytuj jego ustawien |                      |          |                                      | 1ia |  |  |  |  |  |
|                                             |                      |          |                                      |     |  |  |  |  |  |
|                                             |                      |          |                                      |     |  |  |  |  |  |
| Anuluj                                      |                      |          | <u>Wykryj ponownie</u> <u>G</u> otov | ve  |  |  |  |  |  |
|                                             |                      |          |                                      |     |  |  |  |  |  |

#### Klikamy Gotowe.

Po prawidłowym wprowadzeniu danych konto powinno zostać prawidłowo dodane.

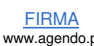